## Deel 1: Werkwijze bezoek MyPension.be

- 1. Surf naar www.mypension.be
- 2. Klik op "aanmelden"

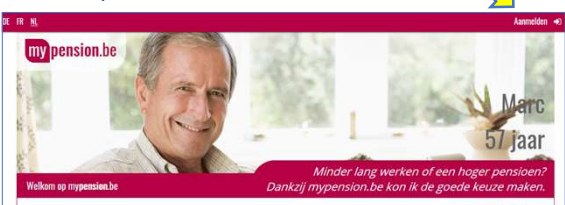

## 3. Klik nogmaals op "aanmelden"

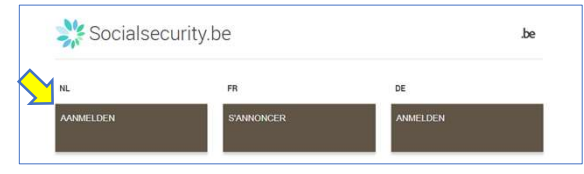

- 4. Kies voor aanmelden met eID kaartlezer of aanmelden via itsme
  - 1. Als je eID gebruikt , dan heb je een identiteitskaartlezer en uw pincode nodig.
  - 2. Als je itsme wil gebruiken moet je de itsme app installeren op je smartphone.

| CSAM                                                  | Aanmelden bij de onlin   | e overheid  |
|-------------------------------------------------------|--------------------------|-------------|
|                                                       |                          |             |
| ies uw digitale s                                     | eleutel om aan te melden | Hulp nodig? |
| ies uw digitale s<br>gitale sleutel(s) met <b>elD</b> | sleutel om aan te melden | Hula nodig2 |

5. Klik rechtsboven op "mijn aanvullend pensioen"

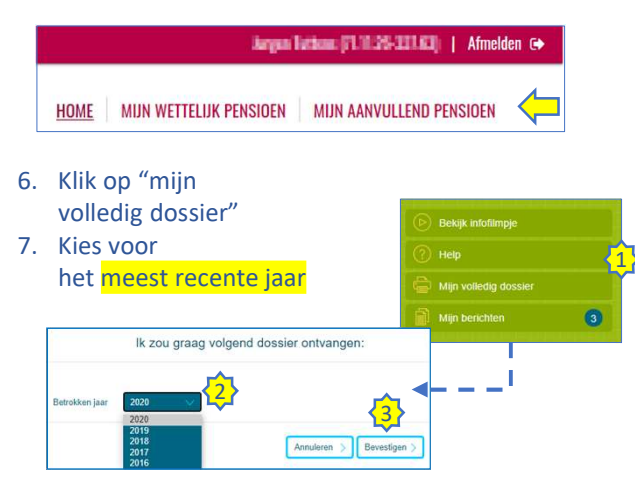

- 8. ! Bemerk: als u deze procedure volgt in de maanden januari t/m september, dan is het interessant om bijkomend het dossier van het voorgaande jaar te bezorgen. Herhaal punt 6 en 7 en bezorg ons twee pdf bestanden: dat van het huidige jaar en dat van het vorige jaar.
- 9. Bezorg ons de pdf / de pdf'en op info@lifeexperts.be

## Deel 2: Werkwijze bezoek MyCareer.be

- 1. Surf naar www.mycareer.be
- 2. Klik op "meld u aan op mycareer.be"

MELD U AAN OP MYCAREER.BE 📀 3. Als u al was aangemeld in Mypension, kan u nu verder gaan naar punt 6 4. Klik nogmaals op "aanmelden" 💥 Socialsecurity.be he NL DE NMELDEN 5. Kies voor aanmelden met eID kaartlezer of aanmelden via itsme 1. Als je eID gebruikt , dan heb je een identiteitskaartlezer en uw pincode nodig. 2. Als je itsme wil gebruiken moet je de itsme app installeren op je smartphone. CSAM Aanmelden bij de online overheid Kies uw digitale sleutel om aan te melden Hulp nodig? I(s) met eID of digitale ic AANMELDEN AANMELDEN met elD kaarties Je iteme 6. U komt terecht op een venster met enkele demofilmpjes, u kan dit venster afsluiten. 7. Kies in de zwarte balk voor "mijn loopbaan in detail" Mijn loopbaan in detail Mijn contactdossiers 8. Voor een duidelijk overzicht klik op "alles uitklappen" PROFESSIONEEL VERLEDEN VAN JURISTIN IN THIS Alles uitklappen \land Alles inklapper 9. Klik rechts in uw scherm op 12 "exporteer dit scherm". 10. Bezorg ons de pdf op

info@lifeexperts.be

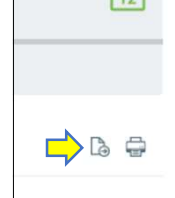

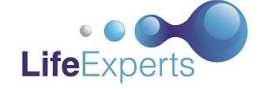

Life Experts by Mezenstraat 4, 3945 Ham FSMA BE0 627.926.530 info@lifeexperts.be